# Jak se zúčastnit aukce PRODEJE jednotek z majetku MČ Praha 3 (3. výběrové řízení)

#### Upozornění č. 1:

Účastníkem může být svéprávná fyzická osoba starší 18-ti let způsobilá k právním úkonům nebo právnická osoba.

V případě, že je uchazeč ženatý (vdaná), může se zúčastnit výhradně tehdy, souhlasí-li jeho/její manželka/manžel s účastí ve výběrovém řízení a s uzavřením kupní smlouvy. Souhlas není potřeba, má-li uchazeč zúžené společné jmění manželů (SJM), popř. na koupi použije prostředky, které nespadají do SJM.

Účastníkem výběrového řízení se stává ten, kdo předloží poskytovateli přihlášku a uhradí jistotu v souladu s ustanovením podmínek.

#### Upozornění č. 2:

Pokud jste se registrovali již někdy dříve, vždy zkontrolujte úplnost svých údajů.

### Postup doporučený spol. GAVLAS, spol. s r. o.

Postup je jednoduchý a velmi intuitivní. Zúčastněte se prohlídky jednotky, kterou si chcete koupit, zaregistrujte se na portál www.internetove-drazby.cz, vytiskněte a podepište tolik přihlášek, kolika aukcí jednotek se chcete zúčastnit, nabijte aukční peněženku a podejte přihlášku(y).

#### Jak se registrovat na <u>www.internetove-drazby.cz</u>?

- Na internetu si otevřete <u>www.internetove-drazby.cz</u>
- V pravém horním rohu je tlačítko "REGISTRACE". Na něj klikněte. Zobrazí se Vám stránka, na které si vyberte jednu z možností:
  - o fyzická osoba klikněte v případě, že jednotku(y) chcete koupit sám(a)
  - manželé či partneři klikněte v případě, že jednotku(y) chcete koupit s někým dohromady, obvykle manželé, nesezdané páry, kamarádi, partneři
  - o právnická osoba klikněte v případě, že jednotku chcete koupit jako právnická osoba
  - podílové spoluvlastnictví klikněte v případě, že 3 a více osob chce nabýt jednotku do spoluvlastnictví (u dvou osob použijte "manželé či partneří")
- Po kliknutí se Vám zobrazí příslušný formulář. Vymyslete si, vyplňte, a hlavně si zapamatujte své Uživatelské jméno a heslo.
  Pro kontrolu správnosti heslo ještě jednou zopakujte.
- Pečlivě vyplňte všechny kolonky. Kolonky označené hvězdičkou jsou povinné. (Tyto údaje včetně rodného čísla jsou nezbytné do kupní smlouvy.)
- Zatrhněte Souhlas se všeobecnými obchodními podmínkami a klikněte na tlačítko "Uložit a pokračovat". (Pokud na něj nejde kliknout, znamená to, že jste nevyplnili všechny kolonky.) Zobrazí se Vám stránka, na které si zkontrolujte své údaje, zatrhněte "Potvrzuji, že registrační údaje jsou zadané správně" a klikněte na tlačítko "Pokračovat".
- Na Vaši emailovou adresu zadanou při registraci odejde email. Ten si otevřete, klikněte na "dokončit registraci" a je hotovo.

#### Jak vytisknout přihlášku?

- Na internetu si otevřete <u>www.internetove-drazby.cz</u>
- V pravém horním rohu je tlačítko "Přihlášení". Na něj klikněte.
- Zobrazí se Vám stránka, kde vyplníte své Uživatelské jméno a Heslo. Klikněte na "Přihlásit se".
- Zobrazí se stránka s aukcemi. Vyberte si jednotku z majetku MČ Praha 3, kterou si chcete koupit a klikněte u ní na tlačítko "Zaslat přihlášku". Přihlásit se můžete do více jednotek.
- Automaticky je na Vaši emailovou adresu, kterou jste zadali při registraci, zaslána již vyplněná přihláška.
- Přihlášku si zkontrolujte, doplňte datum a podepište. Podpis(y) nemusí být ověřen(y).

#### nastavil formátování: Barva písma: Červená

#### nastavil formátování: Barva písma: Červená

#### Jak podat přihlášku?

Ke každé Jednotce se podává samostatná přihláška, do jedné obálky lze vložit více přihlášek (popř. jednou datovkou lze poslat více přihlášek).

#### Kam a kdy doručit obálku s přihláškou?

Podepsanou přihlášku doručte nejpozději do čtvrtka 21.11.2024 do 18:00 hodin:

- poštou do sídla Poskytovatele na adresu GAVLAS, spol. s r.o., Politických vězňů 1272/21, 110 00 Praha 1, tak aby byly doručeny Poskytovateli nejpozději 21.11.2024 do 18:00 hod. (na obálku napište své jméno a text: VŘ na prodej jednotky MČ Praha 3), nebo
- osobně v obálce do sídla Poskytovatele na výše uvedené adrese (v pracovní dny vyjma pátku od 10:00 hodin do 16:00 hodin a v pátek od 10:00 hodin do 15:00 hodin), a to nejpozději do 21.11.2024 do 18:00 hodin (na obálku napište své jméno a text: VŘ na prodej jednotky MČ Praha 3), nebo
- elektronicky tak, že scan vlastnoručně podepsané přihlášky pošlete přes svoji datovou schránku do datové schránky poskytovatele GAVLAS, číslo datové schránky: xph35a6, a to nejpozději do 21.11.2024, 18:00 hod., nebo
- elektronicky tak, že na Czech POINTu požádáte o převod podepsané přihlášky do elektronické podoby (tzv. autorizovaná konverze) a necháte uložit do datové schránky poskytovatele GAVLAS, číslo datové schránky: xph35a6, a to nejpozději do 21.11.2024, 18:00 hod., nebo
- elektronicky tak, že přihlášku podepsanou svým uznávaným elektronickým podpisem zašlete do datové schránky poskytovatele GAVLAS, číslo datové schránky: xph35a6, a to nejpozději do 21.11.2024, 18:00 hod.

#### Jakou částku nabít do aukční peněženky?

Výhodou aukční peněženky je, že nemusíte skládat na každou jednotku samostatnou jistotu, ale umožňuje Vám zúčastnit se s jednou jistotou více aukcí. Při každém příhozu, který učiníte, se Vám v peněžence zablokuje částka ve výši příslušné jistoty a když Vás někdo přehodí, tato částka se zase odblokuje. Pokud nakonec definitivně zvítězíte, částka ve výši jistoty se Vám zablokuje natrvalo.

Upozornění: Budete-li mít nějakou částku v aukční peněžence zablokovanou a budete chtít přihodit v jiné aukci, musí být zbývající, neblokovaná částka ve Vaší aukční peněžence alespoň ve výši jistoty na tuto jinou aukci.

Příklad: Pokud budete chtít koupit pouze jednu ze 5 jednotek, na které podáte přihlášku, nemusíte skládat všech 5 jistoty, ale stačí nabít peněženku na částku rovnou nejvyšší jistotě z těchto 5 jednotek. Mějte však na paměti, že pokud přihodíte na jednu jednotku, na další jednotku můžete přihodit až v okamžiku, kdy Vás někdo na první jednotce přehodí. Prostě vždy ve stejném okamžiku můžete průběžně vítězit pouze v jedné jednotce. Z tohoto důvodu doporučujeme složit do peněženky 2 nejvyšší jistoty. Není to nutné, ale je to lepší.

Pokud však budete chtít koupit dvě jednotky, nabijte aukční peněženku minimálně na částku rovnou dvěma nejvyšším jistotám atd.).

#### Jak nabít aukční peněženku?

V pravém horním rohu klikněte na své uživatelské jméno a dostanete se na svůj účet. Zde klikněte na "Aukční peněženka  $\rightarrow$  Aukce PRODEJE jednotek Praha 3 – 3. VŘ  $\rightarrow$  Aktivovat aukční peněženku  $\rightarrow$  Nabít aukční peněženku". Otevře se okno, do kterého vyplňte částku, kterou chcete nabít. (Pokud se chcete účastnit více E-aukcí v rámci tohoto výběrového řízení, ale koupit pouze jednu nebytovou jednotku, postačí složit pouze částku ve výši nejvyšší jistoty a dražit do té doby, než v některé E-aukci zvítězíte. Pokud budete chtít koupit 2 nebytové jednotky, složte částku ve výši dvou nejvyšších jistot atd.) Klikněte na "Pokračovat".

Po nabití obdržíte emailem variabilní a specifický symbol, pod kterými převedete na účet aukční peněženky odpovídající částku. Aukční peněženku můžete nabít jednou či postupně, avšak vždy nejpozději do konce lhůty pro nabití aukční peněženky. Při každém nabití aukční peněženky obdržíte vždy nový variabilní symbol.

#### Lhůta pro nabití aukční peněženky: do čtvrtka 21.11.2024

V uvedené lhůtě musí být částka na účet připsána! Nestačí dát pokyn bance, peníze musí být ve lhůtě připsány.

Číslo účtu: 1387875446/2700 vedený u UniCredit Bank

Jako variabilní symbol uveďte jedinečný variabilní symbol, který obdržíte emailem poté, kdy v elektronickém aukčním systému požádáte o nabití aukční peněženky; jako specifický symbol uveďte rodné číslo, a pokud jste bez rodného čísla (např. cizinec), tak datum narození ve tvaru rrmmdd. Přihlašujete-li se do aukce dva a více spoluúčastníků (např. manželé), uveďte jako specifický symbol pouze rodné číslo jednoho z vás. Přihlašujete-li se do aukce jako právnická osoba, uveďte IČO.

#### Vrácení jistoty:

- Účastníkům, jejichž přihlášky budou odmítnuty, bude jistota vrácena v plné výši do 7 pracovních dnů ode dne rozhodnutí o odmítnutí.
- Účastníkům, kteří nezvítězí v aukci, bude jistota vrácena v plné výši do 7 pracovních dnů od skončení aukce.
- Účastníkům, kteří se stali vítězi aukce, a částka nabitá do aukční peněženky převyšuje součet jistot u aukcí, ve kterých se stali vítězi, bude tato převyšující částka vrácena do 7 pracovních dnů ode dne skončení aukce na poslední z nabízených nebytových jednotek v rámci tohoto výběrového řízení.

#### Průběh aukce:

Účastníkům, kteří splní Podmínky VŘ, bude zaslána na e-mail uvedený v přihlášce potvrzující zpráva a zároveň bude na portále www.internetove-drazby.cz zveřejněn začátek a konec aukce. Aukce začne nejpozději do 14 dnů od skončení lhůty pro podávání přihlášek, bude probíhat minimálně 2 dny.

#### Vítězství v aukci:

Na základě výsledků E-aukce proběhne následně proces schvalování prodeje jednotek vítězům jednotlivých E-aukcí v orgánech vyhlašovatele. V případě schválení převodu předmětné jednotky Zastupitelstvem MČ Praha 3 vyzve poskytovatel Vítěze k podpisu kupní smlouvy.

Lhůta pro uzavření kupní smlouvy: nejpozději do 1 měsíce ode dne doručení výzvy Poskytovatele k podpisu kupní smlouvy (podrobněji viz Podmínky VŘ).

Lhůta pro úhradu ceny: do 2 měsíců od uzavření kupní smlouvy (podrobněji viz Podmínky VŘ)

#### Odměna placená vítězem aukce:

V případě, že vítěz příslušné E-aukce zaplatí dle Podmínek a kupní smlouvy celou Kupní cenu Nebytové jednotky, bude příslušná část složené kauce použita na úhradu odměny Poskytovatele ve výši 2,85 % z kupní ceny dosažené E-aukcí, ke které bude připočtena DPH dle platných právních předpisů, a zbývající část kauce bude vítězi příslušné E-aukce vrácena nejpozději do 7 pracovních dnů ode dne, kdy se Poskytovatel dozví od Vyhlašovatele, že byla zaplacena kupní cena v plné výši ke konkrétní jednotce (podrobněji viz Podmínky VŘ). V případě hodných zvláštního zřetele může být na žádost Vítěze aukce použita zbývající část kauce na úhradu kupní ceny, vždy však až jako poslední část kupní ceny.

#### Přejeme Vám úspěšnou aukci. Kdybyste potřebovali poradit, obrať te se bez obav na nás.

GAVLAS, spol. s r. o. Politických vězňů 21, 110 00 Praha 1 tel: 221 666 666 HOTLINE: 777 721 511

## email: aukce@gavlas.cz

Tento dokument je jen obecný návod zachycující nejběžnější situace a doporučení v něm uvedená nejsou doporučeními ve smyslu §5 zák. 89/2012 Sh